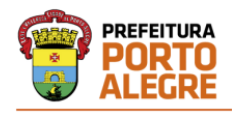

DLC/SMAP

Manual simplificado para o cadastramento de Dispensas Eletrônicas

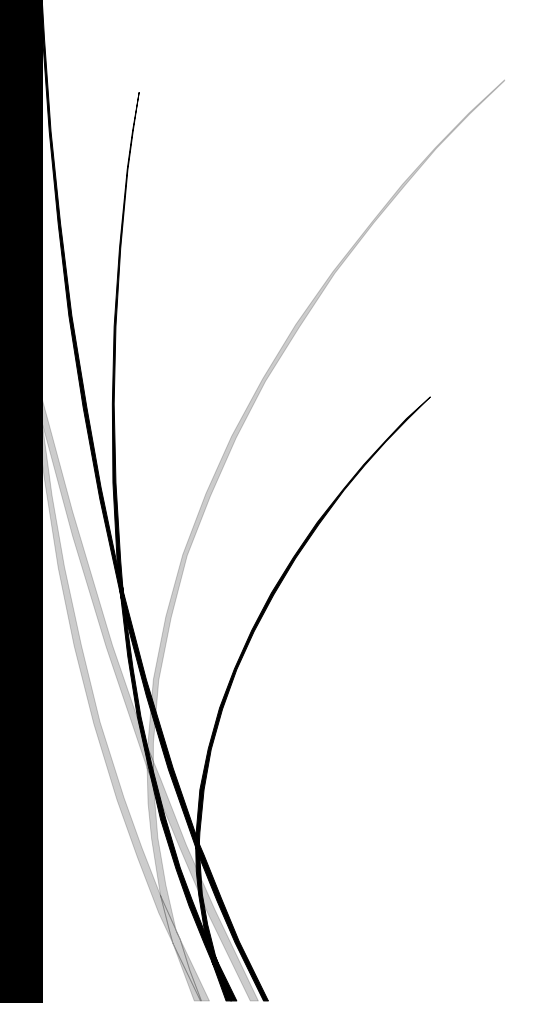

### 1. ORIENTAÇÕES INICIAIS

Criar um processo SEI do tipo "CONTRATAÇÃO: Dispensa/Inexigibilidade", instruindo conforme legislação vigente (Decreto 21978/2023 e seguindo as orientações da IN 16/2021 SMAP).

Verificar se a dispensa se refere a casos em que já há uma Informação Jurídica Referencial ou se há necessidade de encaminhamento à PGM.

Após, encaminhar à EGC-DLC para solicitação da numeração sequencial para o processo de dispensa eletrônica.

Com a numeração, a dispensa já pode ser cadastrada no Licitacon/TCE.

## 2. CADASTRAMENTO NO LICITACON

Acessar o link <u>http://licitacon.procempa.com.br/</u> com login e senha. Caso não tenha acesso, o mesmo deve ser solicitado por email, encaminhado à <u>sistemas.dlc@portoalegre.rs.gov.br</u>.

Será exibida a página inicial, com os processos já cadastrados:

| LicitaCon PMPA | Prefetura Municipal de Potto Alegre +                        |        |      |               |                  | 0                               | (9 |
|----------------|--------------------------------------------------------------|--------|------|---------------|------------------|---------------------------------|----|
| Licitações     | Licitações                                                   |        |      |               |                  |                                 | •  |
| Pessoas        | Busca                                                        |        |      |               |                  |                                 |    |
| Comissões      | Nome                                                         | Número | Ano  | Situacao      | Fase             | Modalidade                      |    |
|                | Teste CNS                                                    | 997    | 2024 | Em Elaboração | Fase Interna     | Concurso                        |    |
|                | SMOI: DISPENSA 125/2024 elevadores usina                     | 125    | 2024 | Em Elaboração | Fase Interna     | Processo de Dispensa            |    |
|                | Aquisição Material Hospitalar                                | 57     | 2024 | Em Elaboração | Fase Interna     | Pregão Lei 14.133 Eletrônico    |    |
|                | EQUIPAMENTOS MÉDICOS - MONITOR DE SINAIS VITAIS E ELETROCAUT | 55     | 2024 | Em Elaboração | Fase Interna     | Pregão Lei 14.133 Eletrônico    |    |
|                | TERMO DE PERMISSÃO DE USO - Frederico Mentz, nº 1167         | 202    | 2024 | Encerrada     | Publicação       | Processo de Inexigibilidade     |    |
|                | RP AQUISIÇÃO DE MATERIAL DE CONSTRUÇÃO                       | 32     | 2024 | Em Andamento  | Edital Publicado | Pregão Lei 14.133 Eletrônico    |    |
|                | CONTRATAÇÃO DE EMPRESA PARA EXECUÇÃO DE TRABALHO SOCIAL      | 31     | 2024 | Em Andamento  | Edital Publicado | Pregão Lei 14.133 Eletrônico    |    |
|                | Contratação EMERGENCIALde anestesiologia para o HPS          | 5      | 2024 | Em Andamento  | Edital Publicado | Processo de Dispensa Eletrônica |    |
|                | registro de preços de MATERIAL DE CONSUMO HOSPITALAR         | 703    | 2023 | Em Andamento  | Edital Publicado | Pregão Lei 14.133 Eletrônico    |    |
|                | Termo de Fomento - Emenda Parlamentar 200                    | 197    | 2024 | Encerrada     | Publicação       | Processo de Inexigibilidade     |    |
|                | Termo de Fomento - Emenda Parlamentar 260                    | 198    | 2024 | Encerrada     | Publicação       | Processo de Inexigibilidade     |    |
|                | REGISTRO DE PREÇOS PARA A AQUISIÇÃO DE MATERIAL DE CONSTRUÇÃ | 33     | 2024 | Em Elaboração | Fase Interna     | Pregão Lei 14.133 Eletrônico    |    |
|                | Termo de Fomento Emenda Impositiva 13/2024                   | 124    | 2024 | Em Elaboração | Fase Interna     | Processo de Dispensa            |    |
|                | Termo de Fomento Emenda Impositiva 772/2024                  | 123    | 2024 | Em Elaboração | Fase Interna     | Processo de Dispensa            |    |
|                | Termo de Fomento Emenda Impositiva 711/2024                  | 120    | 2024 | Em Elaboração | Fase Interna     | Processo de Dispensa            |    |
|                | Termo de Fomento Emenda Impositiva 516/2024                  | 122    | 2024 | Em Elaboração | Fase Interna     | Processo de Dispensa            |    |
|                | RP MATERIAL DE LABORATORIO                                   | 16     | 2024 | Em Andamento  | Edital Publicado | Pregão Lei 14.133 Eletrônico    |    |

Clicar no sinal 💿 : abrirá uma nova página com 5 fases, mas o preenchimento será feito apenas até a fase 2 (Fase Interna)

| LicitaCon PMPA | Prefeitura Municipal de Porto Aleg | jre 👻                |                   |                        |                          |   |
|----------------|------------------------------------|----------------------|-------------------|------------------------|--------------------------|---|
| Licitações     | Processo de Dispens                | a Eletrônica - teste | e de exportação d | ispensa eletrônica     | - 888/2024 🛕             |   |
| Pessoas        | Em Elaboração - Fase Interna       |                      |                   |                        |                          |   |
| Comissões      | 1                                  | 2                    | 3                 | 4                      | 5                        |   |
|                | Dados básicos                      | Fase interna         | Edital publicado  | Habilitação/ propostas | Adjudicação/ homologação |   |
|                | Nome *                             | Número da Licitação  | Ano da Licitação  | Modalidade             |                          |   |
|                | teste de exportação dispen:        | 888                  | 2024              | Processo de D          | ispensa Eletrônica       | ~ |
|                | Órgao                              |                      |                   |                        |                          |   |
|                |                                    |                      |                   |                        |                          |   |
|                | PREFEITURA MUNICIPAL DE            | PORTOALEGRE          | *                 |                        |                          |   |
|                | Enviar para o Portal de            | PORTOALEGRE          | Ť                 |                        |                          |   |

Nessa Primeira Fase (Dados Básicos), preencher os campos **Nome** (apenas um texto bem resumido definindo o objeto), **Número da Licitação** e **Ano da Licitação**. Selecionar a **Modalidade**,

que deverá ser "**Processo de Dispensa Eletrônica**". O campo órgão já estará preenchido e estará marcada com "Sim" a opção "Enviar para o Portal de Compras?".

Após o preenchimento da fase Dados Básicos, clicar em "Avançar fase".

Automaticamente passará para a Fase 2 (Fase Interna).

| Processo de                                                  | Dispensa Ele                                                       | trônica - test                        | e de exportaç                  | ão dispensa                   | eletrônica -    | 888/2024 🛕               |
|--------------------------------------------------------------|--------------------------------------------------------------------|---------------------------------------|--------------------------------|-------------------------------|-----------------|--------------------------|
| Em Elaboração - Fa                                           | ase Interna                                                        |                                       |                                |                               |                 |                          |
| 1—                                                           | (                                                                  | 2                                     | 3                              |                               | 4               | 5                        |
| Dados básicos                                                | Fase                                                               | interna                               | Edital publicado               | Habilit                       | ação/ propostas | Adjudicação/ homologação |
| Número do processo                                           |                                                                    | Ano do processo                       | Data de Abertura<br>dd/mm/aaaa | Valor Estimado                |                 |                          |
| Critério de Julgamento                                       | o Tipo de C                                                        | Objeto                                | Natureza                       |                               |                 |                          |
| Menor Preço                                                  | ✓ Outro                                                            | os Serviços                           | ✓ Norm                         | al 🗸                          |                 |                          |
| Descrição do objeto                                          |                                                                    |                                       |                                |                               |                 |                          |
|                                                              |                                                                    |                                       |                                |                               |                 |                          |
| Nível de Julgamento                                          | Característica do Objeto                                           | Tipo de Beneficio ME/El               | PP                             | Nº de casas decin             | nais            |                          |
| Por Item 🗸                                                   | Itens 🗸                                                            | Tratamento difere                     | nciado/simplificado            | ✔ 2                           | ~               |                          |
| Regime de Execução                                           |                                                                    | Funda                                 | amentação                      |                               |                 |                          |
|                                                              |                                                                    | ~                                     |                                |                               | ~               |                          |
| Licitação Emergencial<br>COVID-19?<br>Sim Não<br>Observações | Permite a participação<br>de consórcio na<br>licitação?<br>Sim Não | Permite<br>Subcontratação?<br>Sim Não | Gera despesa?<br>Sim Não       | Orçamento sigiloso<br>Sim Não | )?              |                          |
|                                                              |                                                                    |                                       |                                |                               |                 | <i>i</i> ,               |

Nessa fase, devem ser preenchidas várias informações referentes à fase interna da dispensa.

Alguns campos já aparecem selecionados por serem os mais usuais, mas caso seja necessário podem ser alterados, inclusive os marcados com "Sim" e "Não".

O campo **Valor Estimado** será preenchido automaticamente quando forem preenchidos os dados no **Detalhamento do Objeto**, que fica mais abaixo.

Na mesma janela, na continuidade, temos mais itens a preencher como Documentos, Dotação Orçamentária e Detalhamento do Objeto.

| ipo      | _                               | Documento             |                   |                    |                     |                   |                |        |
|----------|---------------------------------|-----------------------|-------------------|--------------------|---------------------|-------------------|----------------|--------|
| Edital   | e anexos                        | ▼ Teste de Edital.pdf |                   |                    |                     |                   |                |        |
|          |                                 |                       |                   |                    |                     |                   |                |        |
| ção Orç  | amentária                       |                       |                   |                    |                     |                   |                |        |
|          | Projeto/Atividade               |                       | Unidade Orçament  | ária               | Código da De        | espesa            |                |        |
|          | 9999                            |                       | 3333              |                    | 333333              |                   |                | iii ii |
| hament   | to do Objeto                    | _                     |                   |                    |                     |                   |                |        |
| Lote I - | (1) - Estimado: K\$ 1.000,00 [4 | 5                     |                   |                    |                     |                   |                |        |
|          |                                 | Nº Original           | Descrição         | Quantidade         | Quantidade(Unidade) | Unitário Estimado | Total Estimado |        |
| 0        | Número                          |                       |                   |                    |                     |                   |                |        |
| •        | Número<br>Número sequencial     | Número original       | Descrição do Item | Quantidade do Item | Unidade de Medida   | Valor Unitário    | Valor Total    | îi     |

Na seção **Documentos**, deve ser inserido o **Aviso de Dispensa Eletrônica** (substituto do edital das licitações), bem como demais documentos necessários. Como ainda não há essa nomenclatura no Licitacon, pode ser selecionada a opção Edital e anexos (esse modelo de **Aviso de Dispensa Eletrônica** pode ser consultado no processo **23.0.000163388-0**).

Na seção **Dotação Orçamentária**, no item **Projeto/Atividade**, deve ser informado o código constante nos Dados Orçamentários da Contratação, no SIGEF, com o nome de Subação (no SIGEF, o item Projeto/Atividade é tratado como Subação). Também devem ser preenchidos os códigos da **Unidade Orçamentária** e **Código da Despesa**, que também podem ser encontrados nessa mesma página do SIGEF.

Na seção **Detalhamento do Objeto**, devem ser informados os itens do objeto de acordo com a proposta que será apresentada.

Ao final dessa página, temos o preenchimento dos dados da Autoridade Competente e Operador de Dispensa (ainda com o nome de Pregoeiro), Equipe de Apoio, bem como as Datas.

| toridade Competente            |                                | Pregoeiro                     | Apresenta Valor de<br>Referência? Exige Garar |
|--------------------------------|--------------------------------|-------------------------------|-----------------------------------------------|
| Digite aqui para selecionar    |                                | Q Digite aqui para selecionar | Q Sim Não Sim                                 |
| quipe de Apoio *               |                                |                               |                                               |
| Integrantes                    |                                |                               |                                               |
|                                |                                |                               |                                               |
| itas *                         |                                |                               |                                               |
| Data de início das propostas   | Hora de início das propostas   |                               |                                               |
| 09/12/2024                     | 18:00                          |                               |                                               |
| Data limite para impugnação    | Hora limite para impugnação    |                               |                                               |
| dd/mm/aaaa                     | 00:00                          |                               |                                               |
| Data de final das propostas    | Hora de final das propostas    |                               |                                               |
| 12/12/2024                     | 23:59                          |                               |                                               |
| Data de abertura das propostas | Hora de abertura das propostas |                               |                                               |
|                                |                                |                               |                                               |

Na sessão com título Portal de Compras Públicas, salientamos que a Autoridade Competente, Operador de Dispensa (ainda com o nome de Pregoeiro) e Equipe de Apoio (não é obrigatório o registro dessa equipe) devem estar cadastrados como usuários do Portal e ter designação por portaria. Caso não haja cadastro e/ou portaria, devem ser seguidas as orientações constantes nos itens 5 e 6 deste manual.

Quanto ao preenchimento das **Datas**, informamos que a **Data limite para impugnação** não precisa ser preenchida, pois não há previsão legal dessa exigência para as Dispensas Eletrônicas.

Além disso, deve ser observado o Art. 20, § 1°, do Decreto Municipal 21.978/2023, "a dispensa eletrônica deverá ser precedida de **divulgação de aviso** no sistema eletrônico de compras e serviços do Município de Porto Alegre, pelo **prazo mínimo de 3 (três) dias úteis**...".

Ao findar o preenchimento dessa Fase 2, clicar em "Exportar PCP", ao final da página.

De forma a dar continuidade ao cadastramento, deve ser acessado o Portal de Compras Públicas para "validar a importação do processo" e complementar o cadastro.

# 3. VALIDAÇÃO DA IMPORTAÇÃO E COMPLEMENTAÇÃO DO CADASTRO NO PORTAL DE COMPRAS PÚBLICAS

Acessar o link <u>https://www.portaldecompraspublicas.com.br/</u> com login e senha. Caso não tenha acesso, deve ser seguida a orientação do item 5 deste manual.

Abrirá a página inicial do usuário.

|                                |                               | Você está logado como:         | - Comj      | prador 9:51 Alterar Senha | a Sa            |
|--------------------------------|-------------------------------|--------------------------------|-------------|---------------------------|-----------------|
| COMPRAS PÚBLICAS               | လြ Envie um WhatsApp 🛒        | CENTRAL DE AJUDA               |             | 15:46<br>Horário de B     | :28<br>Brasilia |
|                                | Painel de Operações           |                                |             |                           |                 |
| Educação à Distância           | Receba os alertas do Portal d | e Compras Públicas no seu celu | lar!        |                           |                 |
|                                | Número do celular             |                                |             |                           |                 |
| Página Inicial                 |                               | Salvar                         |             |                           |                 |
| Pregoeiro 🗸                    |                               |                                |             |                           |                 |
| Cadastrar                      | Acore Pipido                  |                                |             |                           |                 |
| Processos                      | Acesso Rapido                 |                                |             |                           |                 |
| Validar Importação de Processo |                               |                                |             |                           |                 |
| Sessões Públicas               |                               |                                |             |                           |                 |
| Cotações em Andamento          |                               |                                |             |                           |                 |
| Negociação de Preços           |                               |                                |             |                           |                 |
| Intenções de Recurso           | Atualizar Cadastro            | Criar Novo Processo            | Impugnações | Dúvidas e Esclarecim      | ientos          |
| Recursos e Contrarrazões       |                               |                                |             |                           |                 |
| Pedidos de Esclarecimento      |                               |                                | -           |                           |                 |
| Pedidos de Impugnação          |                               |                                |             |                           |                 |
| Adjudicação                    |                               |                                |             |                           |                 |
|                                |                               |                                |             |                           |                 |

Nessa página, clicar em Pregoeiro e em Validar Importação de Processo.

Será aberta uma nova página com as dispensas para validação da importação.

|                                |              |                | Você está logado como:                 |      | - Comprado | r 5:38 Al                  | terar Senha      |
|--------------------------------|--------------|----------------|----------------------------------------|------|------------|----------------------------|------------------|
| DRTAL<br>DMPRAS PÚBLICAS       | 🔊 Envie um W | /hatsApp       |                                        |      |            | 11:21:2<br>Horário de Bras |                  |
|                                | Pregões      | Aguardando V   | ⁄alidação da Importação                |      |            |                            |                  |
|                                | Filtros de B | usca 🗢         |                                        |      |            |                            |                  |
| Educação à Distância           | Processo     |                |                                        |      |            |                            |                  |
| ágina Inicial                  |              |                |                                        |      |            |                            |                  |
| egoeiro 🖣                      |              |                |                                        |      |            |                            | Buscar           |
| Cadastrar                      |              |                |                                        |      |            |                            |                  |
| Processos                      | Número       | Unidade        | Objeto                                 | Тіро | Abertura   | Situação                   | Ações            |
| Validar Importação de Processo |              | Compradora     |                                        |      |            |                            |                  |
| Sessões Públicas               | 998/2024     | 🖬 DLC - Direto | 🚦 Aquisição de Materiais / Contratação | DE   | 29/12/2024 |                            | Q                |
| Cotações em Andamento          |              |                |                                        |      | 18:00      |                            |                  |
| Negociação de Preços           |              |                |                                        |      |            |                            | Total de Degistr |
| Intenções de Recurso           |              |                |                                        |      |            |                            | iotal de Registi |
| Recursos e Contrarrazões       |              |                |                                        |      |            |                            |                  |
| Pedidos de Esclarecimento      |              |                |                                        |      |            |                            | Volta            |
| Pedidos de Impugnação          |              |                |                                        |      |            |                            |                  |

Basta localizar a dispensa desejada e clicar no botão Ações 🍳

Será aberta uma nova página com os dados do processo a ser importado.

|                     | Número: 998/2024                                                                                                    | Número do Pro                     | cesso Interno: 12       | 34567891011                     |                               |  |  |  |  |  |  |
|---------------------|----------------------------------------------------------------------------------------------------|-----------------------------------|-------------------------|---------------------------------|-------------------------------|--|--|--|--|--|--|
|                     | Modalidade: Dispensa Eletrônica                                                                                                    | Situação: Não                     | Situação: Não Publicado |                                 |                               |  |  |  |  |  |  |
|                     | Casas Decimais: Duas Casas                                                                                                    |                                   |                         |                                 |                               |  |  |  |  |  |  |
|                     | Data de Publicação: Não Publicado       Início das Propostas: 09/12/2024 18:00         Limite p/ Recebimento de Propostas: 12/12/2024 23:59       Início da Fase de Lances: 09/12/2024 18:00         Encerramento da Fase de Lances: 12/12/2024 23:59       10/12/2024 18:00                                                                           |                                   |                         |                                 |                               |  |  |  |  |  |  |
|                     | Órgão:       Prefeitura Municipal de Porto Alegre         Unidade de Compra:       DLC - Diretoria de Licitações e Contratos         Pregoeiro:       DANIEL         Municipio/UF:       Porto Alegre/RS         Benefício Local/Regional:       Não         Legislação Aplicada:       Lei nº 14.133, de 1º de abril de 2021 - Nova Lei de Licitações |                                   |                         |                                 |                               |  |  |  |  |  |  |
|                     | Separar Itens por Lotes: Não<br>Objeto: Aquisição de Materiais / Contratação de serviços                                                                                                    |                                   |                         |                                 |                               |  |  |  |  |  |  |
|                     | Separar Itens por Lotes: Não<br>Objeto: Aquisição de Materiais / Contratação de                                                                                                    | serviços                          |                         |                                 |                               |  |  |  |  |  |  |
| ltem                | Separar Itens por Lotes: Não<br>Objeto: Aquisição de Materiais / Contratação de<br>Descrição                                                                                                    | serviços<br>Quantidade            | Uni. Medida             | Referência                      | Ações                         |  |  |  |  |  |  |
| <b>Item</b><br>0001 | Separar Itens por Lotes: Não<br>Objeto: Aquisição de Materiais / Contratação de<br>Descrição<br>Descrição do material ou serviço                                                                                                    | serviços<br>Quantidade<br>10,0000 | Uni. Medida<br>UN       | Referência<br>100,00            | Ações                         |  |  |  |  |  |  |
| <b>Item</b><br>0001 | Separar Itens por Lotes: Não<br>Objeto: Aquisição de Materiais / Contratação de<br>Descrição<br>Descrição do material ou serviço                                                                                                    | serviços<br>Quantidade<br>10,0000 | Uni. Medida<br>UN       | Referência<br>100,00<br>  Total | Ações<br>Z<br>de Registros: 1 |  |  |  |  |  |  |

Clicar em Importar Processo.

Nesse momento abrirá a página com todos os dados já informados no Licitacon.

| 3                                         | Dados inseridos co                                                                                                    | om sucesso!                                                                                                   |                                                                                             |                                              |                                                                                                    |                                  |                                  |                                         |  |
|-------------------------------------------|----------------------------------------------------------------------------------------------------|----------------------------------------------------------------------------------------------------|---------------------------------------------------------------------------------------------|----------------------------------------------|----------------------------------------------------------------------------------------------------|----------------------------------|----------------------------------|-----------------------------------------|--|
| Núr<br>Moc<br>Leg<br>Enc<br>Anc           | mero: 998/2024<br>dalidade: Disper<br>islação Aplicada<br>quadramento Leg<br>o de Referência:                                                                                                    | nsa Eletrônica<br>: Lei nº 14.13<br>gal: Art. 75, In<br>2024                                                  | 3, de 1º de abril c<br>ciso II                                                              | Núm<br>Situa<br>de 2021 - Nova<br>Núm        | Número do Processo Interno: 1234567891011<br>Situação: Fechado<br>1 - Nova Lei de Licitações<br>Número de Referência: 998 |                                  |                                  |                                         |  |
| Órg<br>Uni<br>Mur<br>Obj                  | Órgão: Prefeitura Municipal de Porto Alegre<br>Unidade de Compra: DLC - Diretoria de Licitações e Contratos<br>Municipio/UF: Porto Alegre/RS<br>Objeto: Aquisição de Materiais / Contratação de serviços |                                                                                                    |                                                                                             |                                              |                                                                                                    |                                  |                                  |                                         |  |
| ld c                                      | Id do Processo: 295110<br>Casas Decimais: Duas Casas                                                                                                    |                                                                                                    |                                                                                             | Apli                                         | Aplicar Cadastro de Reserva: Não                                                                                          |                                  |                                  |                                         |  |
| Dat<br>Iníc                               | a de Publicação<br>io das Propostas                                                                                                    | : Não Publicad<br>s: 09/12/2024                                                                               | 0<br>18:00                                                                                  | 72:50                                        | no de Cota                                                                                                    | <mark>ição:</mark> Ainda         | não baixado                      |                                         |  |
| Dat<br>Iníc<br>Lim<br>Iníc<br>Enc         | a de Publicação:<br>io das Propostas<br>ite p/ Recebime<br>io da Fase de La<br>erramento da Fa                                                                                                    | : Não Publicad<br>s: 09/12/2024<br>ento de Proposi<br>ances: 09/12/2<br>ase de Lances:                        | o<br>18:00<br>tas: 12/12/2024<br>024 18:00<br>12/12/2024 23:!                               | Tern<br>23:59<br>59<br>Quantidade            | no de Cota                                                                                                    | ıção: Ainda<br>Vir Ref           | não baixado                      | Propostas                               |  |
| Dat<br>Iníc<br>Lim<br>Iníc<br>Enc         | a de Publicação:<br>tio das Propostas<br>tite p/ Recebime<br>tio da Fase de La<br>terramento da Fa                                                                                                    | : Não Publicad<br>s: 09/12/2024<br>ento de Proposi<br>ances: 09/12/2<br>ase de Lances:                        | o<br>18:00<br>tas: 12/12/2024<br>024 18:00<br>12/12/2024 23:<br>Julgamento                  | Tern<br>23:59<br>59<br>Quantidade            | uni.<br>Medida                                                                                                    | ıção: Ainda<br>Vir Ref           | não baixado<br>Total             | Propostas                               |  |
| Dat<br>Inic<br>Lim<br>Inic<br>Enc         | a de Publicação:<br>io das Propostas<br>ite p/ Recebime<br>io da Fase de La<br>erramento da Fa<br><b>Descrição</b><br>1 Descrição<br>1 Descrição<br>ou serviç                                            | : Não Publicad<br>s: 09/12/2024<br>ento de Propost<br>ances: 09/12/2<br>ase de Lances:<br>o do material<br>so | 0<br>18:00<br>tas: 12/12/2024<br>2024 18:00<br>12/12/2024 23:1<br>Julgamento<br>Menor Preço | Tern<br>23:59<br>59<br>Quantidade<br>10,0000 | uni.<br>Medida<br>UN                                                                                                    | ıção: Ainda<br>Vir Ref<br>100,00 | não baixado<br>Total<br>1.000,00 | Propostas<br>0                          |  |
| Dat<br>Iníc<br>Lim<br>Iníc<br>Enc<br>Iten | a de Publicação:<br>io das Propostas<br>ite p/ Recebime<br>io da Fase de La<br>erramento da Fa<br>Descrição<br>Descrição<br>Descrição<br>ou serviç                                                       | : Não Publicad<br>s: 09/12/2024<br>ento de Propost<br>ances: 09/12/2<br>ase de Lances:<br>o do material<br>so | o<br>18:00<br>tas: 12/12/2024<br>024 18:00<br>12/12/2024 23:<br>Julgamento<br>Menor Preço   | Tern<br>23:59<br>59<br>Quantidade<br>10,0000 | Uni.<br>Medida<br>UN                                                                                                    | ıção: Ainda<br>Vir Ref<br>100,00 | não baixado<br>Total<br>1.000,00 | Propostas<br>0<br>  Total de Registros: |  |
| Dat<br>Iníc<br>Lim<br>Iníc<br>Enc<br>Iten | a de Publicação:<br>io das Propostas<br>ite p/ Recebime<br>io da Fase de La<br>erramento da Fa<br>Descrição<br>1 Descrição<br>1 Descrição<br>0 serviç                                                    | : Não Publicad<br>s: 09/12/2024<br>ento de Proposl<br>ances: 09/12/2<br>ase de Lances:<br>o do material<br>o  | 0<br>18:00<br>ias: 12/12/2024<br>2024 18:00<br>12/12/2024 23:9<br>Julgamento<br>Menor Preço | Tern<br>23:59<br>59<br>Quantidade<br>10,0000 | uni.<br>Wedida<br>UN                                                                                                    | ıção: Ainda<br>Vir Ref<br>100,00 | não baixado                      | Propostas<br>0<br>  Total de Registros  |  |

Nessa nova página, clicar em Editar Processo.

Vai abrir a página com todos os dados já preenchidos anteriormente e a serem preenchidos para publicação. São 5 tópicos: 1 - Estrutura do Processo, 2 - Arquivos do Processo, 3 - Declarações Exigidas, 4 - Critérios de Desempate e 5 - Itens.

| 4                                                                                                    |                                                                       |                                                                                                    |                           |  |
|----------------------------------------------------------------------------------------------------|-----------------------------------------------------------------------|----------------------------------------------------------------------------------------------------|---------------------------|--|
| Òrgão: Prefeitura Municipal de Porto Al                                                                                                    | legre                                                                 | Situação: Fechado                                                                                   | 0                         |  |
| - ESTRUTURA DO PROCESSO                                                                                                    |                                                                       |                                                                                                    |                           |  |
| Legislação aplicada                                                                                                    |                                                                       | ~ ~                                                                                                 |                           |  |
| Lei nº 14.133, de 1º de abril de                                                                                                    | e 2021 - Nova Lei de Lici                                             | tações                                                                                              |                           |  |
| Modalidade                                                                                                    | Realização                                                            |                                                                                                    | Julgamento                |  |
| Dispensa                                                                                                    | Eletronico                                                            |                                                                                                    | Menor Preço               |  |
| Categoria do Processo REQUERIDO                                                                                                    |                                                                       |                                                                                                    |                           |  |
| Alienação de bens móveis e imóveis                                                                                                    | ~                                                                     |                                                                                                    |                           |  |
| Separar itens por lotes? REQUERTED                                                                                                    |                                                                       | Orçamento Sigilos                                                                                   | :0?                       |  |
| NÃO                                                                                                    | *                                                                     | Não                                                                                                 |                           |  |
| Origem dos Recursos                                                                                                    |                                                                       |                                                                                                    |                           |  |
| Próprio                                                                                                    |                                                                       | Voluntária                                                                                          |                           |  |
| Outros                                                                                                    |                                                                       |                                                                                                    |                           |  |
|                                                                                                    |                                                                       |                                                                                                    |                           |  |
| quipe Responsável                                                                                                    |                                                                       |                                                                                                    |                           |  |
| Unidade de Compra REQUERIDO                                                                                                    |                                                                       |                                                                                                    |                           |  |
| DLC - Diretoria de Licitações e Contrato                                                                                                    | 15                                                                    |                                                                                                    |                           |  |
| Autoridade Competente REQUERTO                                                                                                    |                                                                       |                                                                                                    |                           |  |
| Letícia Novello Cezarotto                                                                                                    |                                                                       |                                                                                                    |                           |  |
| Equipe de Apoio                                                                                                    |                                                                       |                                                                                                    |                           |  |
| Adalharta Daraira da Abrau                                                                                                    | Advises de Coste                                                      | Formeira                                                                                            | Androren Habel des Santes |  |
| Antonio Cirineu Almeida Goulart                                                                                                    | Antônio Cláudio E                                                     | erreira Sciortino                                                                                   |                           |  |
| Arnaldo Lima Wagner                                                                                                    | Bernardo Pooter B                                                     | Reis                                                                                                | Bruna Pinho Madruga       |  |
| Bruno Barcellos Puiol de Souza                                                                                                    | Carolina Ouadros                                                      | de Almeida                                                                                          | Caroline Frigo            |  |
| CAROLINE VANAZZI GUADAGNIN                                                                                                    | César Augusto Per                                                     | eira                                                                                                | Daisy dos Santos Pimentel |  |
| Dalber Alexandre Barcellos dos                                                                                                    | DANIEL ROBERTO                                                        | DA ROSA WEBER                                                                                       | Davi lemos Pires          |  |
| Diara Bacha Machada                                                                                                    | Diago Cilua Aravita                                                   |                                                                                                    |                           |  |
| escrição do Processo                                                                                                    |                                                                       |                                                                                                    |                           |  |
|                                                                                                    |                                                                       |                                                                                                    |                           |  |
|                                                                                                    |                                                                       |                                                                                                    |                           |  |
| Número do Processo Externo                                                                                                    |                                                                       | Número do Proces                                                                                    |                           |  |
| Número do Processo Externo<br>998/2024                                                                                                    |                                                                       | Número do Proces                                                                                    | SSO Interno REQUERIDO     |  |
| Número do Processo Externo<br>998/2024<br>Objeto recoreteo                                                                                                    |                                                                       | Número do Proces                                                                                    | iso Interno 📧             |  |
| Número do Processo Externo<br>998/2024<br>Dbjeto (REGORENCE)<br>Aquisição de Materiais / Contratação                                                                                                    | de serviços                                                           | Número do Proces                                                                                    | iso Interno incompe       |  |
| Número do Processo Externo<br>998/2024<br>Objeto ##0####0<br>Aquisição de Materiais / Contratação                                                                                                    | de serviços                                                           | Número do Proces<br>1234567891011                                                                   | sso Interno secontos      |  |
| Número do Processo Externo<br>998/2024<br>Objeto #Kontesto<br>Aquisição de Materiais / Contratação                                                                                                    | de serviças                                                           | Número do Proces<br>1234567891011                                                                   | iso Interno recorecco     |  |
| Número do Processo Externo<br>998/2024<br>Dbjeto Internation<br>Aquisição de Materiais / Contratação                                                                                                    | de serviços                                                           | Número do Proces                                                                                    | iso Interno Inconnec      |  |
| Número do Processo Externo<br>998/2024<br>Dbjeto (#99###50)<br>Aquisição de Materiais / Contratação                                                                                                    | de serviços                                                           | Número do Proces<br>1234557891011                                                                   | iso Interno Econne        |  |
| Número do Processo Externo<br>998/2024<br>Objeto #KOVERED<br>Aquisição de Materiais / Contratação                                                                                                    | de serviços                                                           | Número do Proces                                                                                    | iso Interno Incompo       |  |
| Número do Processo Externo<br>998/2024<br>Objeto #sources<br>Aquisição de Materiais / Contratação                                                                                                    | de serviços                                                           | Número do Proces<br>1234567891011                                                                   | iso Interno (REGREDOR)    |  |
| Vúmero do Processo Externo<br>998/2024<br>Dbjeto INTORNEO<br>Aquisição de Materiais / Contratação                                                                                                    | de serviços                                                           | Número do Proces<br>1234567891011                                                                   | iso Interno (REGRETOR)    |  |
| Número do Processo Externo<br>998/2024<br>Objeto INUMERIO<br>Aquisição de Materiais / Contratação                                                                                                    | de serviças                                                           | Número do Proces<br>1234557891011                                                                   | iso Interno IECOUEDE      |  |
| Número do Processo Externo<br>998/2024<br>Dbjeto movemo<br>Aquisição de Materiais / Contratação                                                                                                    | de serviços                                                           | Número do Proces<br>1234557891011                                                                   | iso Interno IECOUEDO      |  |
| Número do Processo Externo<br>998/2024<br>Objeto #contrace<br>Aquisição de Materiais / Contratação                                                                                                    | de serviços                                                           | Número do Proces<br>1234567891011                                                                   | iso Interno (ROURDO)      |  |
| Vúmero do Processo Externo<br>998/2024<br>Dbjeto Intoretto:<br>Aquisição de Materiais / Contratação                                                                                                    | de serviços                                                           | Número do Proces<br>1234567891011                                                                   | iso Interno (REGREDO)     |  |
| Número do Processo Externo<br>998/2024<br>Objeto #Romano<br>Aquisição de Materiais / Contratação                                                                                                    | de serviços                                                           | Número do Proces<br>1234567891011                                                                   | iso Interno (REGREDO)     |  |
| Número do Processo Externo<br>998/2024<br>Dbjeto INUMERICO<br>Aquisição de Materiais / Contratação                                                                                                    | de serviças                                                           | Número do Proces<br>1234557891011                                                                   | Interno Exceptor          |  |
| Número do Processo Externo<br>998/2024<br>Dbjeto momento<br>Aquisição de Materiais / Contratação                                                                                                    | de serviços<br>58 da Lei nº 14.133/2021?                              | Número do Proces<br>1234567891011                                                                   |                           |  |
| Número do Processo Externo<br>998/2024<br>Dbjeto movemo:<br>Aquisição de Materiais / Contratação                                                                                                    | de serviços<br>58 da Lei nº 14.133/2021?                              | Número do Proces<br>1234567891011                                                                   |                           |  |
| Número do Processo Externo<br>998/2024<br>Dbjeto (#2000)<br>Aquisição de Materiais / Contratação<br>Aquisição de Materiais / Contratação<br>Aluida restam 1997 caracteres.<br>Garantia de proposta, conforme Art nº S<br>Não                                                                                                    | de serviços<br>58 da Lei nº 14.133/2021?<br>66 da Lei nº 14.133/2021? | Número do Process<br>1234567891011                                                                  |                           |  |
| Número do Processo Externo<br>998/2024<br>Dojeto INVIENDE<br>Aquisição de Materiais / Contratação<br>Aquisição de Materiais / Contratação<br>Aluda restam 1997 caracteres.<br>Garantia de proposta, conforme Art nº.<br>Não<br>Não                                                                                                    | de serviços<br>58 da Lei nº 14.133/2021?<br>66 da Lei nº 14.133/2021? | Número do Process<br>1234567891011                                                                  |                           |  |
| Número do Processo Externo<br>998/2024<br>Objeto INCOMUNEO<br>Aquisição de Materiais / Contratação<br>Aquisição de Materiais / Contratação<br>Aquisição de Materiais / Contratação<br>Aquisição de Materiais / Contratação<br>Garantia de proposta, conforme Art nº.<br>Não<br>Garantia contratual, conforme Art nº. 5<br>Não                                      | de serviços<br>58 da Lei nº 14.133/2021?<br>66 da Lei nº 14.133/2021? | Número do Process<br>1234567891011                                                                  | sso Interno (RECORDED)    |  |
| Número do Processo Externo<br>998/2024<br>Objeto IECONTRA<br>Aquisição de Materiais / Contratação<br>Aquisição de Materiais / Contratação<br>Aquisição de Materiais / Contratação<br>Aquisição de Materiais / Contratação<br>Garanta de proposta, conforme Art nº.<br>Não<br>Garantia contratual, conforme Art nº. 5<br>Não<br>Casas Decimais dos valores IECONTRO | de serviços<br>58 da Lei nº 14.133/2021?<br>76 da Lei nº 14.133/2021? | Número do Process          1234567891011         Casas Decimais da <ul> <li>Quatro Casar</li> </ul> | sso Interno (REGURERO)    |  |

| Datas Relevantes                                                                        |                                                                                   |     |
|-----------------------------------------------------------------------------------------|-----------------------------------------------------------------------------------|-----|
| Calcular datas automaticamente                                                          |                                                                                   |     |
| Data de Início das Propostas (REQUERIDO )                                               | Hora de Início das Propostas REQUERTO                                             |     |
| 09/12/2024                                                                              | 18:00                                                                             |     |
| Data Final das Propostas REGULERIDO                                                     | Hora Final das Propostas REQUERIDO                                                |     |
| 12/12/2024                                                                              | 23:59                                                                             |     |
| Data de Início de Lances REGULERIDO                                                     | Hora de Início de Lances REQUERIDO                                                |     |
| 13/12/2024                                                                              | 10:00                                                                             |     |
| Data Final de Lances REQUERIDO                                                          | Hora Final de Lances REQUERIDO                                                    |     |
| 13/12/2024                                                                              | 16:00                                                                             |     |
| Aceitar proposta superior ao referencial (REQUERIDO )                                   |                                                                                   |     |
| NÃO                                                                                     |                                                                                   | ~   |
| Dadaa da lataamaña ann Sistemaa Datamaa                                                 |                                                                                   |     |
| Dados de integração com Sistemas Externos                                               |                                                                                   |     |
| Ano de Referência Número de Referência<br>2024 998                                      |                                                                                   |     |
|                                                                                         |                                                                                   |     |
| Dados de Configuração                                                                   |                                                                                   |     |
|                                                                                         |                                                                                   |     |
| Prazo de impugnação e esclarecimento                                                    |                                                                                   |     |
| Drazo mínimo om diar para o omrio do impurenciãos do                                    | Praze mísime em dias para o envie de podidos do                                   |     |
| edital                                                                                  | esclarecimento                                                                    |     |
| 3                                                                                       | 3                                                                                 |     |
|                                                                                         |                                                                                   |     |
| Recebimento de propostas                                                                |                                                                                   |     |
| Aceitar propostas em moeda estrangeira?                                                 | Forma de recebimento da proposta readequada                                       |     |
| Não                                                                                     | Via Arquivo                                                                       |     |
| Face required                                                                           |                                                                                   |     |
|                                                                                         |                                                                                   |     |
| Envio de intenção de recurso antes da habilitação?                                      | Fase recursal após inabilitação durante a adjudicação?                            |     |
| NaO                                                                                     | NaO                                                                               |     |
| Fase recursal individual por item?                                                      |                                                                                   |     |
| Sim                                                                                     |                                                                                   |     |
| Aplicação de benefício para empresas locais e regionais                                 |                                                                                   |     |
|                                                                                         |                                                                                   |     |
| Aplicar benefícios para empresas locais e regionais em cota<br>para ampla concorrência? | Margem percentual para aplicação do benefício para<br>empresas locais e regionais |     |
| Não                                                                                     | 10%                                                                               |     |
| Forma de aplicação do benefício para empresas locais e                                  | Utiliza compra majorada?                                                          |     |
| regionais                                                                               | Não                                                                               |     |
| rres empresas participantes                                                             |                                                                                   |     |
|                                                                                         | Excluir Salvar                                                                    | 7   |
| 2 - ARQUIVOS DO PROCESSO                                                                |                                                                                   | +   |
| 3 - DECLARAÇÕES EXIGIDAS                                                                |                                                                                   | +   |
| 4 - CRITÉRIOS DE DESEMPATE                                                              |                                                                                   | +   |
| 5 - ITENS                                                                               |                                                                                   | +   |
|                                                                                         | Salvar e Public                                                                   | car |
|                                                                                         |                                                                                   |     |

9

Agora é necessário fazer a complementação dos dados, bem como a revisão dos dados já importados.

No tópico 1 - Estrutura do Processo, sessão "**Separar itens por lotes?**" o preenchimento é feito automaticamente, conforme o cadastro feito no Licitacon, **não podendo ser alterado no PCP**. Caso haja algum erro quanto à seleção por lote ou por item, deve ser feita a alteração no Licitacon e exportado novamente ao PCP.

No mesmo tópico 1, sessão "**Datas Relevantes**", é necessário que se observe a "**Data e Hora de Início de Lances**" e "**Data e Hora de Final de Lances**", pois o PCP ainda está usando a formatação para o pregão. Até o momento essas datas precisam ser ajustadas, conforme a legislação. Deve ser observado o prazo mínimo de 6 horas e o prazo máximo de 10 horas para essa etapa, conforme Art. 11, IN SEGES/ME 67/2021.

Ainda no tópico 1, sessão "Prazo de impugnação e esclarecimento", o "**Prazo mínimo em dias para envio de impugnações do edital**" já consta automaticamente preenchido com 3 dias úteis. Porém, conforme informação do Portal de Compras Públicas, esse preenchimento é automático para os processos, mas não será divulgado aos licitantes nos casos de Dispensa Eletrônica.

Salientamos, porém, que caso sejam recebidos pedidos de esclarecimento / impugnação de possíveis irregularidades ou inconformidades, devem os mesmos ser analisados e, caso seja constatada a relevância do apontado, deve ser providenciada a suspensão da dispensa eletrônica para as providências necessárias (ajustes).

Nos tópicos 2, 3, 4 e 5 devem ser inseridos ou conferidos os demais dados referentes à dispensa eletrônica.

Após essas edições, clicar em "Salvar e Publicar".

A dispensa eletrônica estará publicada, aguardando decurso dos prazos até a data de sua abertura.

# 4. OPERACIONALIZAÇÃO DO PCP (PORTAL DE COMPRAS PÚBLICAS) PARA DISPENSA ELETRÔNICA

Foi disponibilizado pelo PCP um Manual de Operacionalização das Dispensas Eletrônicas no Portal, com acesso através do link <u>https://prefeitura.poa.br/sites/default/files/usu\_doc/sites/smap/M-TI015-DISPENSA%20ELETR%C3%94NICA%2014133.21\_0.pdf</u>. Salientamos que não deve ser utilizado o procedimento constante no item 5.1, para o cadastramento da Dispensa Eletrônica diretamente no Portal, pelo motivo já relatado de que as licitações necessariamente precisam ser cadastradas inicialmente através do Licitacon TCE. As informações desse tópico podem ser utilizadas como auxiliares para o preenchimento das informações que precisam ser complementadas após a validação da importação do Licitacon para o PCP.

### 5. CADASTRO DE USUÁRIOS NO PCP (PORTAL DE COMPRAS PÚBLICAS)

Caso haja necessidade apenas de cadastro no PCP da Autoridade Competente, Operador de Dispensa e Equipe de Apoio, deve ser feita uma **solicitação de cadastro à DLC-SMAP**, por email, encaminhado à <u>sistemas.dlc@portoalegre.rs.gov.br</u>.

## 6. DESIGNAÇÃO POR PORTARIA

Caso seja necessária a designação por portaria, sugerimos que seja consultado o processo 23.0.000029805-0, criado por esta DLC-SMAP para divulgar aos órgãos demandantes os novos regramentos para as contratações diretas de acordo com a Lei 14.133/2021, bem como para solicitar o cadastro de Operadores de Dispensa e de autoridade competente para homologação, servindo também para divulgação das capacitações referentes. Nesse processo há várias portarias publicadas que podem servir de modelo.

Como procedimento, cada secretaria deverá abrir um único SEI para que sejam anexadas suas portarias, relacionando o mesmo ao processo acima citado (23.0.000029805-0).

Salientamos que não há necessidade de nova portaria para os indicados constantes na portaria para designação da Equipe de Planejamento da Contratação.

## 7. OBSERVAÇÕES IMPORTANTES

Após a publicação da dispensa no Portal de Compras Públicas, os dados e documentos podem ser editados e alterados no Portal, pois **serão replicados no Licitacon**.

**CUIDADO**: **não podem ser criados itens e lotes apenas no Portal**, pois pode causar erro de duplicação de itens ou de ausência de correspondência. Nesse caso, esse item ou lote deve ser inserido no Licitacon e o processo novamente exportado para o Portal, situação em que devem ser conferidos os novos dados importados, pois eles podem ter sido desmarcados ou não estarem preenchidos.